# RENESAS

DA16200 DA16600 AT GUI Tool

This document provides instructions on how to control the DA16200 and DA16600 EVBs in GUI environment.

## Contents

| Со  | ntent  | s               |                                 | 1  |
|-----|--------|-----------------|---------------------------------|----|
| Fig | jures. |                 |                                 | 2  |
| 1.  | Tern   | ns and <b>D</b> | Definitions                     | 3  |
| 2.  | Refe   | erences .       |                                 | 3  |
| 3.  | Intro  | oduction        |                                 | 4  |
|     | 3.1    | Certifica       | ation Mode                      |    |
|     | 3.2    | Networ          | k Mode                          |    |
|     | 3.3    | OTP M           | ode                             |    |
| 4.  | DA1    | 6200/DA         | 16600 EVB Setup                 | 5  |
| 5.  | DA1    | 6200/DA         | 16600 Firmware for AT Commands  | 5  |
| 6.  | Run    | GUI wit         | h DA16200 EVB                   | 6  |
|     | 6.1    | Connec          | tion and Running                | 6  |
|     | 6.2    | COM P           | ort and Baud Rate Configuration | 7  |
|     | 6.3    | RF Cer          | tification Mode                 |    |
|     | 6.4    | TX Tes          | t Mode                          |    |
|     | 6.5    | RX Tes          | t Mode                          |    |
| 7.  | Netw   | work Mo         | de                              | 11 |
|     | 7.1    | Station         | Mode                            | 11 |
|     | 7.2    | AP Mod          | de                              | 13 |
|     | 7.3    | Data Tr         | ansfer (TCP/UDP)                | 15 |
|     |        | 7.3.1           | TCP Server                      | 15 |
|     |        | 7.3.2           | TCP Client                      | 15 |
|     |        | 7.3.3           | UDP Session                     |    |
|     |        | 7.3.4           | Data Exchange                   |    |
|     |        | 7.3.5           | Data Transfer on DPM Mode       |    |
|     | 7.4    | MQTT            | Client                          |    |
|     |        | 7.4.1           | Configuration                   |    |
|     |        | 7.4.2           | Data Exchange                   | 19 |
|     |        | 7.4.3           | MQTT in DPM Mode                |    |
|     | 7.5    | TLS Se          | tting                           |    |
| 8.  | ΟΤΡ    | Mode S          | etup                            |    |
| 9.  | Rev    | ision His       | story                           |    |

## Figures

| Figure 1. DA16200 EVB GUI                       | 4   |
|-------------------------------------------------|-----|
| Figure 2. Devkit connections                    | 6   |
| Figure 3. AT GUI                                | 6   |
| Figure 4. RS232 setup – disconnected            | 7   |
| Figure 5. RS232 setup – connected               | 7   |
| Figure 6: Debug console – connected             | 7   |
| Figure 7. Configuring certification mode        | 8   |
| Figure 8. TX setting                            | 8   |
| Figure 9. Debug console – TX mode               | 8   |
| Figure 10. Start and stop TX                    | 9   |
| Figure 11. Debug console – Start TX             | 9   |
| Figure 12. Debug console – Stop TX              | .10 |
| Figure 13. RX configuration                     | .10 |
| Figure 14. Network mode configuration           | .11 |
| Figure 15. Setup – Station Mode                 | .11 |
| Figure 16. Station mode – Scan                  | .12 |
| Figure 17. Station mode – select AP and connect | .12 |
| Figure 18. Debug console – connect to AP        | .12 |
| Figure 19. Setup – AP Mode                      | .13 |
| Figure 20. AP configuration                     | .13 |
| Figure 21. Debug console – AP configuration     | .14 |
| Figure 22. DHCP configuration                   | .14 |
| Figure 23. Debug console – DHCP configuration   | .14 |
| Figure 24. Data transfer tab                    | .15 |
| Figure 25. TCP server open                      | .15 |
| Figure 26. TCP server connection with client    | .15 |
| Figure 27. TCP client connection to server      | .16 |
| Figure 28. UDP session open                     | .16 |
| Figure 29. TCP server data transfer             | .17 |
| Figure 30. TCP client data transfer             | .17 |
| Figure 31. UDP session data transfer            | .17 |
| Figure 32. TCP/UDP data reception               | .18 |
| Figure 33. DPM mode setting                     | .18 |
| Figure 34. MQTT client tab                      | .19 |
| Figure 35. MQTT PUBLISH transfer                | .20 |
| Figure 36. MQTT PUBLISH reception               | .20 |
| Figure 37: TLS setting tab                      | .21 |
| Figure 38. OTP mode                             | .22 |

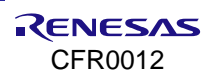

## 1. Terms and Definitions

| AP     | Access Point                                |
|--------|---------------------------------------------|
| AT     | Attention                                   |
| CoAP   | Constrained Application Protocol            |
| Devkit | Development Kit                             |
| DHCP   | Dynamic Host Configuration Protocol         |
| EVB    | Evaluation Board                            |
| EVK    | Evaluation Kit                              |
| GUI    | Graphical User Interface                    |
| HTTP   | Hypertext Transfer Protocol                 |
| MFC    | Microsoft Foundation Class                  |
| MQTT   | Message Queuing Telemetry Transport         |
| OTP    | One-Time Programmable                       |
| PEM    | Privacy Enhanced Mail                       |
| QFN    | Quad Flat No-Lead                           |
| RX     | Receive                                     |
| SDK    | Software Development Kit                    |
| SSID   | Service Set Identifier                      |
| STA    | Station                                     |
| TCP    | Transmission Control Protocol               |
| TLS    | Transport Layer Security                    |
| ТХ     | Transmit                                    |
| UART   | Universal Asynchronous Receiver Transmitter |
| UDP    | User Datagram Protocol                      |
| USB    | Universal Serial Bus                        |

## 2. References

[1] DA16200, Datasheet, Renesas Electronics.

[2] UM-WI-046, DA16200 DA16600, FreeRTOS SDK Programmer Guide, User Manual, Renesas Electronics.

[3] UM-WI-056, DA16200 DA16600, FreeRTOS Getting Started Guide, User Manual, Renesas Electronics.

[4] UM-WI-003, DA16200 DA16600, Host Interface and AT Command, User Manual, Renesas Electronics.

Note 1 References are for the latest published version, unless otherwise indicated.

## 3. Introduction

The DA16200/DA16600 GUI tool allows you to control the DA16200/DA16600 EVBs in a GUI environment. There are three modes of operation: Certification mode, Network mode, and OTP mode (see Figure 1).

|                                                                  | × |
|------------------------------------------------------------------|---|
| Settings Certification OTP Network Data Transfer MQTT Client TLS |   |
| RS232 RF Mode                                                    |   |
| COM port : COM3 V Open State : Certification Mode                |   |
| Baud Rate : 115200 V Open Open Octification Mode                 |   |
| Status : Refresh O Network Mode                                  |   |
| Software Version                                                 |   |
| Chip Name                                                        |   |
| Main OS                                                          |   |
| Syslib                                                           |   |
|                                                                  |   |
|                                                                  |   |
|                                                                  |   |
|                                                                  |   |
|                                                                  |   |
|                                                                  |   |
|                                                                  |   |
|                                                                  |   |

Figure 1. DA16200 EVB GUI

#### NOTE

This document also covers the DA16600.

### 3.1 Certification Mode

This mode is for Wi-Fi RF test (TX power, RX sensitivity) also known as "TEST Mode".

### 3.2 Network Mode

With Network mode, the Station or AP mode of the DA16200 can be tested.

- **AP mode**: Soft AP test with configurable parameters like SSID, security, and DHCP Server.
- **Station mode**: STA test to search and connect to an Access Point and check/test the STA function. After the network mode is set, you can test the TCP/UDP or the MQTT and manage the TLS certificates.
- Data Transfer: message exchange through the TCP Server/Client, and UDP session.
- **MQTT Client**: message exchange through the MQTT protocol.
- **TLS Setting**: management of TLS certificate that is set (for example, Root CA, Client Certificate, Client Private Key).

## 3.3 OTP Mode

This mode is for power calibration and temperature calibration with OTP memory location.

## 4. DA16200/DA16600 EVB Setup

The DA16200 evaluation board supports USB to serial interface. Connect DA16200 EVB with a desktop through a micro-USB cable and then two COM ports are detected automatically.

One (UART0) is for console command and the other (UART1) is for AT command. Normally, the higher number COM port is for AT commands and the lower number COM port is for the console.

• See Ref. [3] on how to set up DA16200 and DA16600.

## 5. DA16200/DA16600 Firmware for AT Commands

The official pre-built image package (DA16200 DA16600 FreeRTOS SDK Image vX.X.X.X) contains the firmware supporting AT command for DA16200 and DA16600. These images can be used with the AT GUI tool.

In the package, the images for using the AT GUI tool are as follows:

- For DA16200 EVB: DA16200\_IMG\_FreeRTOS\_ATCMD\_UART1\_EVK\_vX.X.X.4MB.zip
- For DA16600 EVB: DA16600\_IMG\_FreeRTOS\_ATCMD\_UART2\_EVK\_vX.X.X.4MB.zip

Alternatively, the firmware image can be created using the DA16200 DA16600 SDK.

To use AT commands, the following change is required to the config\_generic\_sdk.h:

| // AT command features |                        |
|------------------------|------------------------|
| #defineSUPPORT_ATCMD   | // Support AT commands |

The config\_generic\_sdk.h files are in the following directory path in the DA16200 DA16600 SDK.

- For DA16200: <sdk\_root>/apps/da16200/get\_started/include/user\_main/config\_generic\_sdk.h
- For DA16600: <sdk\_root>/apps/da16600/get\_started/include/user\_main/config\_generic\_sdk.h

To program this image into the EVB, see the Programming Firmware Image section in Ref. [3].

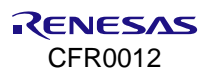

## 6. Run GUI with DA16200 EVB

## 6.1 Connection and Running

The DA16200 AT GUI program is a single executable file.

#### NOTE

If "a DLL file (for example, vcruntime140.dll or mfc1400u.dll) is missing" message appears, install Microsoft Visual Studio redistributable package (https://www.microsoft.com/en-us/download/details.aspx?id=48145) or copy the .dll file into the Windows system folder (C:\Windows\System32 or C:\Windows\SysWOW64).

The program setup sequence is:

1. Connect the DA16200 Development Kit (Devkit) to the host computer as shown in Figure 2.

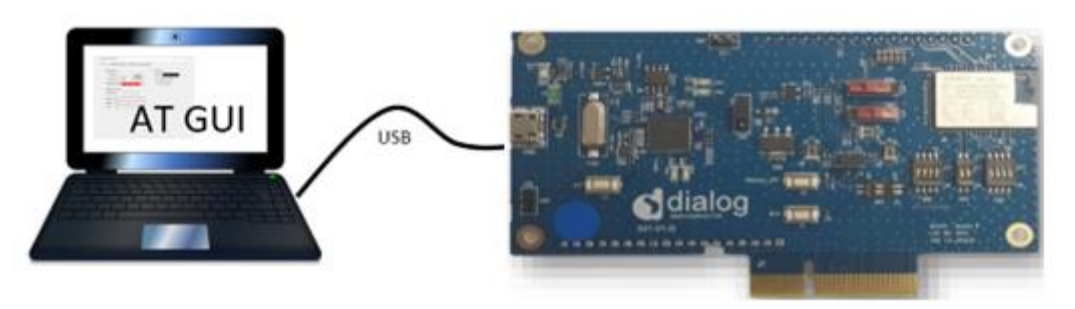

Figure 2. Devkit connections

| NOTE                                   |  |
|----------------------------------------|--|
| See Ref. [3] to see which port to use. |  |

2. Start the AT GUI program.

| 🎂 Dialog                 | AT GUI v0.0.4               | 4.0 |         |               |        |                            | -             |      | × |
|--------------------------|-----------------------------|-----|---------|---------------|--------|----------------------------|---------------|------|---|
| Settings                 | Certification               | OTP | Network | Data Transfer | MQTT C | ient TLS                   |               |      |   |
| - RS232<br>COM J<br>Baud | port : COM3<br>Rate : 11520 | 0   | ~       | Open          |        | RF Mode<br>State : State : | Certification | Mode |   |
| Status                   | s :                         |     |         | Refr          | resh   | O Network M                | ode           |      |   |
| Chip<br>Ma<br>S          | o Name                      |     |         |               |        |                            |               |      |   |
|                          |                             |     |         |               |        |                            |               |      |   |
|                          |                             |     |         |               |        |                            |               |      |   |
|                          |                             |     |         |               |        |                            |               |      |   |

Figure 3. AT GUI

## 6.2 COM Port and Baud Rate Configuration

1. When running the AT GUI program, the connection status is red (not connected). If the program does not detect any COM port, click the **Refresh** button to refresh the COM port, see Figure 4.

| RS232       |              |   |         |
|-------------|--------------|---|---------|
| COM port :  | COM3         | ~ | 0       |
| Baud Rate : | 115200       | ~ | Open    |
| Status :    | Disconnected |   | Refresh |
|             |              |   |         |

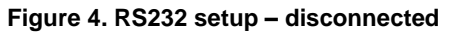

- 2. Select a COM port and click the **OPEN** button and wait for a few seconds, see Figure 5 and Figure 6.
- The connection status soon changes to a green color and shows "Connected". This means that communication is OK.

| RS232       |          |   |         |  |
|-------------|----------|---|---------|--|
| COM port :  | COM12    | ~ | Class   |  |
| Baud Rate : | 115200   | ~ | Close   |  |
| Status :    | Conneted |   | Refresh |  |
|             |          |   |         |  |

#### Figure 5. RS232 setup – connected

• In the **Console** window (see Figure 6), when it is connected, the message "Echo on" is shown.

| Console                                                                                                    |
|----------------------------------------------------------------------------------------------------|
| ATE<br>Echo on<br>OK<br>AT+CHIPNAME<br>AT+CHIPNAME<br>+CHIPNAME:DA16200<br>OK<br>AT+VER<br>AT+VER<br>+VER:RTOS-GEN01-01-12627-000000,SLIB-GEN01-01-12283-000000<br>OK<br>ATF<br>+INIT:DONE.0<br>AT+TMRFNOINIT=1<br>OK |
| Clear Send                                                                                                    |

#### Figure 6: Debug console – connected

## 6.3 **RF Certification Mode**

To enable certification mode:

- 1. Open the **Settings** tab, see Figure 7.
- 2. In the **RF Mode** area, select the **Certification Mode** check box.

| RS232       |          | RF Mode |         |                      |         |
|-------------|----------|---------|---------|----------------------|---------|
| COM port :  | COM12    | ~       | C       | State : Certificatio | on Mode |
| Baud Rate : | 115200   | ~       | Close   | Certification Mode   |         |
| Status :    | Conneted |         | Refresh | O Network Mode       |         |

Figure 7. Configuring certification mode

## 6.4 TX Test Mode

1. Open the Certification Mode, see Figure 8.

| ● Packet ○(<br>ata Rate            | Cont O CW                                                                                              |
|------------------------------------|----------------------------------------------------------------------------------------------------|
| ata Rate                           | Channel                                                                                                |
|                                    | Unannei                                                                                                |
| _1Mbps                             | CH1 (2412MHz) V                                                                                        |
| ata Pattern                        | Power                                                                                                  |
| LL_0 ~                             | 0 ~                                                                                                    |
| reamble                            | Packet Amount                                                                                          |
| 1B_LONG ~                          | 0 🜩                                                                                                    |
| ze(1~1000 Bytes)                   | (0→ Infinity mode)                                                                                     |
| 200 🜲                              |                                                                                                    |
| short GI                           | Start TX                                                                                               |
| Override CCA                       | Stop TX                                                                                                |
| _1<br>ati<br>LL<br>rea<br>1E<br>ze | Mbps<br>a Pattern<br>a Pattern<br>amble<br>B_LONG<br>(1~1000 Bytes)<br>200<br>short GI<br>Override CCA |

Figure 8. TX setting

2. Click the **Select** button under **Mode** (see Figure 8). A confirmation message is shown, see Figure 9. This is a normal state.

| Console                                     |   |
|---------------------------------------------|---|
| AT+TMRFNOINIT=1<br>OK<br>AT+RESTART<br>OK   | ^ |
| ATE<br>+INIT:DONE.0<br>AT+RFTESTSTART<br>OK | × |
| Clear Send                                  |   |

Figure 9. Debug console – TX mode

- 3. Select the **Data Rate**, **Channel**, and **Power** for the purpose of the test.
- **Packet mode**: Packet generation TX mode. Packets of a fixed size are sent according to the modulation.
- Cont mode: Continuous TX mode. TX packet is generated continuously over 95% duty cycle. This mode is for TX power test.
- **CW mode**: Single tone TX mode. Continuous wave signal with a single frequency, which is unmodulated and does not carry information. This mode is for frequency error check.
- Data rate: Select a modulation type to test.
- **Power**: Select or tune the power level. ("0" step is maximum). The difference between power steps is about 0.8~1 dB/1 step.
- Size: You can adjust the duty rate. However, the size is not linear as the number, so set the exact number you need with equipment like a spectrum analyzer to check the value. Equipment setting is set to zero span setting or burst mode setting.

For TX packet generation:

 To start and stop TX packet generation, use the Start TX button and the Stop TX button. If you want to make changes for another condition, click Stop TX before a new test starts.

| 🚥 Dialog loT WiFi GUI v0.0.1.0                                                                                                    | - 0                                                                                                    | X Dialog IoT WiFi GUI v0.0.1.0                                                                                                    | - 🗆 X                                                                                                    |
|----------------------------------------------------------------------------------------------------|----------------------------------------------------------------------------------------------------|----------------------------------------------------------------------------------------------------|----------------------------------------------------------------------------------------------------|
| Settings       Certification       OTP       Network       Data Transfer         Mode       Country :       KOREA       Select         O NET Mode       Image: TEST Mode       TEST Mode         (Wi-R Test)       Image: TEST Mode       TX. X Test)         TX Setting       Image: TEST Mode       Image: TEST Mode         Image: Image: Image: TEST Mode       Image: TEST Mode       Image: TEST Mode         Image: Image: Image: Image: Image: TEST Mode       Image: TEST Mode       Image: TEST Mode         Image: Image: I | r MQTT Client TLS<br>RX Setting<br>Channel: [CH1 (2412MHz) ✓ Start R.<br>Test Time: 0 € Seconds Clear St<br>() for infinite)<br>Time: 0 € Seconds Clear St<br>Vald Packet<br>PGS Error Packet<br>PHY Error Packet<br>Total Packet<br>Total Packet<br>Total Packet<br>Total Packet<br>Seconds Clear St<br>Vald Packet<br>Packet<br>Stor Rate 7,<br>VW-F Configuration<br>WH-F List<br>Science 1, 100 - 100 - 1 | Settings     Certification     OTP     Network     Data Transf       Mode     Country :     KOREA     Select       at     O     NET Mode     Image: Test Mode       (Wi-R Test)     TX Setting     Image: Test Mode     Image: Test Mode       as     Image: Test Mode     Image: Test Mode     Image: Test Mode       TX Setting     Image: Test Mode     Image: Test Mode       Image: Test Mode     Image: Test Mode     Image: Test Mode       Image: Test Mode     Image: Test Mode     Image: Test Mode       Image: Test Mode     Image: Test Mode     Image: Test Mode       Image: Test Mode     Image: Test Mode     Image: Test Mode       Image: Test Mode     Image: Test Mode     Image: Test Mode       Image: Test Mode     Image: Test Mode     Image: Test Mode       Image: Test Mode     Image: Test Mode     Image: Test Mode       Image: Test Mode     Image: Test Test Mode     Image: Test Test Mode       Image: Test Mode     Image: Test Test Test Mode     Image: Test Test Test Mode       Image: Test Mode     Image: Test Test Test Test Test Test Test Test | ier MQTT Client TLS  RX Setting Channel: CH1 (2412/Hz)  Seconds Clear Stat (0 for infinite) Time: 0 € Seconds Clear Stat (0 for infinite) Time: 0 € Seconds Clear Stat (0 for infinite) Time: 0 € Seconds Clear Stat CS For Packets PHY Enor Packets PHY Enor Packets Coreflow Enor Packets Total Packet Connect Password: 0 Second Secunty: MAC: 0 Seconds |
| Console<br>OK<br>ATE<br>+INIT-DONE.0<br>AT+RFTESTSTART<br>OT<br>AT+RFTX 2412.0.0.0b1.0.12:34:56:78:90:10.10:20:30:40:<br>OK<br>Clear                                                                                                    | 50:60.0.long.on.long.off.NO.0.1.0                                                                                                    | Console  INIT-DONE.0 AT-RFTESTSTART OK AT-RFTX 2412,0.0,0 h 1,0.12.34.56:78:90:10.10.20.30.40 OK AT-RFTXSTOP OK  Clear Clear                                                                                                    | D:50:60.0 Jong.on Jong.off. NO.0.1.0                                                                                                    |

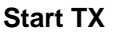

Stop TX

Figure 10. Start and stop TX

For example, assume that you have a test setting with 802.11n MCS7, channel 1, 100 bytes packet, and power grade 0.

• When you click the **Start TX** button, the message appears as shown in Figure 11.

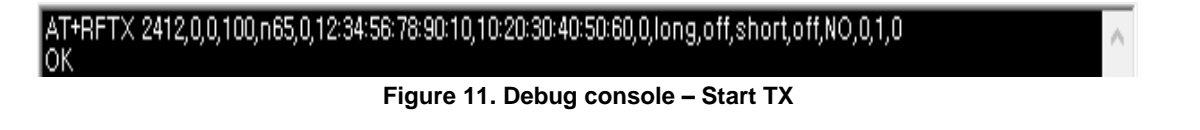

• When you click the **Stop TX** button, the message appears as shown in Figure 12.

| AT+RFTX 2412,0,0,100,n65,0,12:34:56:78:90:10,10:20:30:40:50:60,0,long,off,short,off,NO,0,1,0 | $\wedge$ |
|----------------------------------------------------------------------------------------------|----------|
| ĂT+RFTXSTOP                                                                                  |          |
| Figure 12. Debug console – Stop TX                                                           |          |

### 6.5 RX Test Mode

The settings are made in the **RX Setting** area. See Figure 13.

- Channel: Support CH1 ~ CH13
- Test Time: Maximum 3600 s (Duration is 1 second fixed)

| RX Setting                                  |             |                    |
|---------------------------------------------|-------------|--------------------|
| Channel : CH1 (2                            | 412MHz) ~   | Start RX           |
| Test Time :<br>(0 for infinite)<br>Time : / | 0 🜩 Seconds | Clear Stat         |
| Vaild<br>ECS Error                          |             | Packets<br>Packets |
| PHY Error                                   |             | Packets            |
| Overflow Error                              |             | Packets            |
| Total Packet                                |             | Packets            |
| Error Rate                                  |             | %                  |

Figure 13. RX configuration

• **RX Packet Rate:** FCS + PHY + Overflow packet/Total packet = Error rate

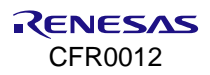

## 7. Network Mode

To enable network mode:

- 1. Open the **Settings** tab.
- 2. Select the Network Mode checkbox, see Figure 14.

| Settings | Certifi | cation | OTP | Network | Data Transfer | MQTT Client | TLS                |
|----------|---------|--------|-----|---------|---------------|-------------|--------------------|
| RS232    |         |        |     |         |               | RF          | Mode               |
| COM p    | oort :  | COM3   |     | $\sim$  | ~             | Sta         | ite : Network Mode |
| Baud F   | Rate :  | 115200 | )   | $\sim$  | Close         | 0           | Certification Mode |
| Status   | :       | Connet | ed  |         | Refn          | esh         | Network Mode       |

Figure 14. Network mode configuration

## 7.1 Station Mode

1. In the Mode field, select Station Mode.

The mode is changed to Network mode. Then, the DA16200 reboots, and the station mode setup window opens, see Figure 15.

| 🚥 Dialog AT GUI v0.0.4.0                                                            |                                |                     | _    |                    | ×  |
|-------------------------------------------------------------------------------------|--------------------------------|---------------------|------|--------------------|----|
| Settings Certification OTP Network Data Transfer                                    | MQTT Client                    | TLS                 |      |                    |    |
| Mode : Station Mode 🗸                                                               |                                | Factory Reset       |      | Reboot             |    |
| Scan AP Mode                                                                        | - Wi-Fi Connect<br>SSID :      |                     |      |                    |    |
|                                                                                     | Password :                     |                     |      | Index :<br>Connect |    |
|                                                                                     | IP Address<br>IP Addr :        |                     |      |                    |    |
| Scan                                                                                | Gateway :<br>DNS #1 :          |                     | <br> |                    |    |
| SNTP<br>Server :<br>R C Enable Disable Confirm                                      | DNS #2 :                       | <br>inable () Disat | ble  | Confirm            |    |
| PING Test           Ping!         Count :4           Destination IP:         172601 | Recv / Send :<br>Min/Max/Avr : |                     | /    | m                  | IS |

Figure 15. Setup – Station Mode

2. Click the **Scan** button to scan Aps, see Figure 16.

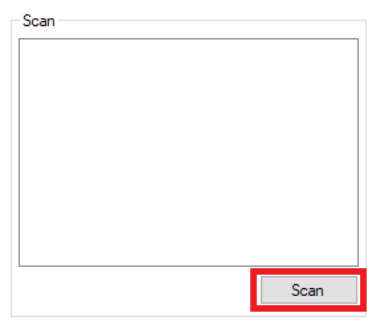

Figure 16. Station mode – Scan

- 3. When scanning is finished, select one AP in the list, see Figure 17.
- 4. Click the **Connect** button.
- 5. If required by the security mode of the AP, enter a password or key index.

| Scan            | Wi-Fi Connect                                                        |   |  |  |
|-----------------|----------------------------------------------------------------------|---|--|--|
| AD 10 1201      | SSID : KT_GiGA_2G_9417                                               | 1 |  |  |
| KT_GiGA_2G_9417 | Security : WPAPSK/WPA2PSK + TKIP/AES<br>Password : N12345678 Index : |   |  |  |
|                 | 88:3c:1c:94:29:4b Connect                                            |   |  |  |

Figure 17. Station mode – select AP and connect

| AT+WFJAP=N604R_MIKE,4,2,N12345678<br>OK                                                             | ^ |
|----------------------------------------------------------------------------------------------------|---|
| +WFJAP:1,N604R_MIKE,192,168,0,9<br>AT+NWIP=?<br>+NWIP:0,192,168,0,9,255,255,255,0,192,168,0,1<br>OK |   |

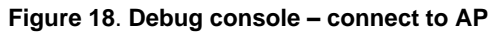

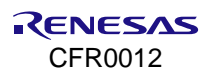

### 7.2 AP Mode

1. In the **Mode** field, select **AP Mode**.

The mode is changed to Network mode. Then, the DA16200 reboots, and the AP Mode setup window opens, see Figure 19.

| 🚥 Dialog AT G | UI v0.0.4.0       |              |               |               |              | _             |         | Х |
|---------------|-------------------|--------------|---------------|---------------|--------------|---------------|---------|---|
| Settings Cert | ification OTF     | Network      | Data Transfer | MQTT Client   | TLS          |               |         |   |
| Mode : AF     | <sup>o</sup> Mode | ~            |               |               | Factory Rese | t             | Reboot  |   |
| - AP Configur | ation             |              |               | IP Address    |              |               |         |   |
| SSID :        |                   |              |               | IP Addr :     | _10.         | _00.          | _1      |   |
| Password :    |                   |              |               | Netmask :     | 255.2        | 255.255.      | _0      |   |
| Country :     | KOREA ~           | Channel :    | luto ~        |               |              |               |         |   |
| Security :    | WPA2PSK +         | AES (recomme | ended) 🗸      |               |              | [             | Confirm |   |
|               |                   |              | Confirm       | DHCP Server   |              |               |         |   |
| Connected     | ΔΤΑ               |              | Committe      | Start IP:     | _10.         | _00.          | _2      |   |
| Connected     | 317               |              |               | End IP :      | _10.         | _00.          | _11     |   |
|               |                   |              |               | DNS IP :      | 8.           | _ <u>88</u> . | _8      |   |
|               |                   |              |               | 🔿 Enable      | Disable      | [             | Confirm |   |
|               |                   |              | Check         |               |              |               |         |   |
|               |                   |              | licconnect    |               |              |               |         |   |
|               |                   |              | JISCONNECL    |               |              |               |         |   |
| PING Test     |                   |              |               |               |              |               |         |   |
| Ping!         |                   | Count        | : <u>4</u> F  | Recv / Send : | /            |               |         |   |
| Destination   | IP: 1             | 17260        | 1 1           | Min/Max/Avr : | /            | /             | m       | s |
|               |                   |              |               |               |              |               |         |   |

#### Figure 19. Setup – AP Mode

- 2. Set the fields of SSID, Password, Country, Channel, and Security mode, see Figure 20.
- 3. Click the **Confirm** button.

| AP Configur | ation                         |
|-------------|-------------------------------|
| SSID :      | DA16200_AP1                   |
| Password :  | N123456789                    |
| Country :   | KOREA 🗸 Channel : CH11 (24 🗸  |
| Security :  | WPA2PSK + AES (recommended) ~ |
|             | Confirm                       |

Figure 20. AP configuration

The message appears in the Debug console as shown in Figure 21.

| Console                                                               |            |
|-----------------------------------------------------------------------|------------|
| AT+WFSAP=DA16200_AP1.3.1.N123456789.11.KR<br>+WFSAP:DA16200_AP1<br>OK | ^          |
| AT+RESTART<br>OK<br>ATE                                               |            |
| +INIT:DONE,1<br>ATE<br>Echo on                                        |            |
| OK<br>Clear Send                                                      | <b>■</b> ¥ |

Figure 21. Debug console – AP configuration

4. In the **DHCP Server** area, make the required settings for the IP addresses and click the **Confirm** button, see Figure 22.

When a client is connected, the MAC address appears as shown in Figure 23.

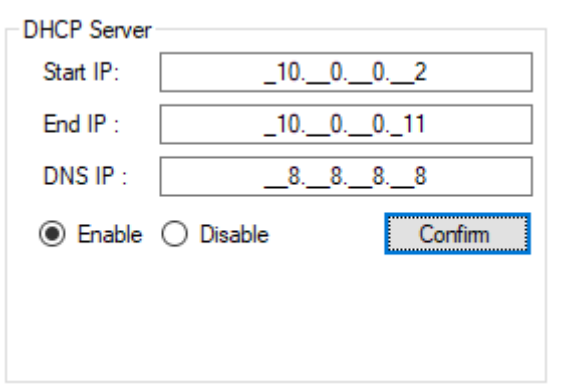

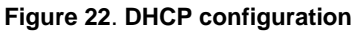

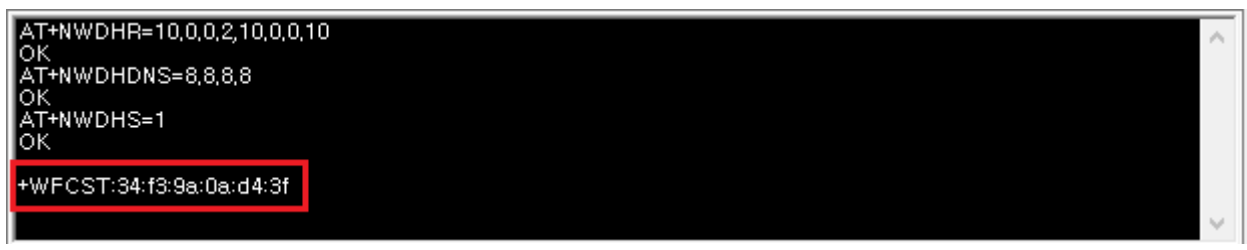

Figure 23. Debug console – DHCP configuration

## 7.3 Data Transfer (TCP/UDP)

The DA16200 GUI tool provides data transfer functions with TCP/UDP. Before messages are sent with this tool, connect the DA16200 to an access point as shown in Section 7.1. Then, click the **Data Transfer** tab. If the DA16200 successfully connects with an AP, the IP address is automatically populated, see Figure 24.

| Settings Certification OTP | Network Data Transfer MQTT Client TLS |         |   |
|----------------------------|---------------------------------------|---------|---|
| TCP Server                 | 172. 30. 1. 33                        | Connect | X |
| O TCP Client               | 000                                   | Connect | X |
| O UDP Session              | 0. 0. 0. 0                            | Start   | X |

Figure 24. Data transfer tab

The DA16200 provides three sessions: **TCP Server**, **TCP Client**, and **UDP Session**. You can use the three sessions simultaneously.

### 7.3.1 TCP Server

To use TCP server, fill in a port number and click the **Connect** button on the **TCP Server** line. When the server is opened, the **X** changes to **O**, see Figure 25.

| TCP Server                | 172. 30. 1. 33 | 1505_ | Disconnect | 0 |
|---------------------------|----------------|-------|------------|---|
| O TCP Client              | 000            |       | Connect    | X |
| O UDP Session             | 0. 0. 0. 0     |       | Start      | X |
| *** [TCP Server] Open *** |                |       |            | ^ |

Figure 25. TCP server open

You can connect to the DA16200 TCP server with tools for data exchange like the IO Ninja. When a client is connected successfully, the information is shown in Figure 26. The DA16200 TCP server can accept up to eight client sessions.

| TCP Server                      | 172. 30. 1. 33                | 1505_ | Disconnect | 0 |
|---------------------------------|-------------------------------|-------|------------|---|
| O TCP Client                    | 000                           |       | Connect    | Х |
| O UDP Session                   | 0. 0. 0. 0                    |       | Start      | Х |
| *** [TCP Server] Open ***       |                               |       |            | ^ |
| *** [TCP Server] Client connect | ed from 172.30.1.45:58688 *** |       |            |   |

Figure 26. TCP server connection with client

### 7.3.2 TCP Client

To connect to a TCP server, fill in the IP address and port number of the server and click the **Connect** button on the **TCP Client** line, see Figure 27. When the DA16200 TCP client is successfully connected, the **X** changes to **O**.

| O TCP Server                                                        | 172. 30. 1. 33                | 1505_ | Connect    | Х |   |
|---------------------------------------------------------------------|-------------------------------|-------|------------|---|---|
| TCP Client                                                          | 17230145                      | _4000 | Disconnect | þ |   |
| O UDP Session                                                       | 0. 0. 0. 0                    |       | Start      | Х |   |
| *** [TCP Server] Client connect                                     | ed from 172.30.1.45:58688 *** |       |            |   | ^ |
| *** [TCP Server] Client 172.30.                                     | 1.45:58688 disconnected ***   |       |            |   |   |
| *** [TCP Server] Close ***                                          |                               |       |            |   |   |
| *** [TCP Client] Connecting to TCP Server (172.30.1.45:4000) OK *** |                               |       |            |   |   |

Figure 27. TCP client connection to server

### 7.3.3 UDP Session

To open a UDP session, enter a port number and click the **Start** button. When the DA16200 TCP client is successfully connected, the **X** changes to **O**, see Figure 28.

| ○ TCP Server               | 172. 30. 1. 14 | 1505_ | Disconnect | 0 |
|----------------------------|----------------|-------|------------|---|
| C TCP Client               | 17230124       | 1500_ | Connect    | Х |
| UDP Session                | 172. 30. 1. 14 | 12001 | Stop       | þ |
| •••• [TCP Server] Open ••• |                |       |            | ^ |
| *** [UDP Session] Open *** |                |       |            |   |

Figure 28. UDP session open

#### 7.3.4 Data Exchange

To send a message to a peer, select a session first. Each session is slightly different in method.

- TCP Server:
- 1. Select the **TCP Server** checkbox.
- 2. Select the destination IP in the drop-down list.
- 3. Type a message.
- 4. Click the **Send** button (see Figure 29).

| *** [TCP Server] Client connected from<br>[172.30.1.54:57510 -> TCP Server]<br>Hi.<br>[UDP Session -> 172.30.1.54:57510]<br>Hi. | 172.30.1.54:57510 ** | •        |       |      |
|----------------------------------------------------------------------------------------------------|----------------------|----------|-------|------|
|                                                                                                    |                      |          |       | ~    |
| Hi.                                                                                                    |                      |          |       | ^    |
|                                                                                                    |                      |          |       | ~    |
| 172.30.1.54:57510                                                                                                    | V Dest. :            | 17230154 | 57510 | Send |
| 172.30.1.54:57510<br>DPM                                                                                                    | Sleep                |          |       |      |

Figure 29. TCP server data transfer

#### TCP Client:

- 1. Select the **TCP Client** checkbox.
- 2. Type a message.
- 3. Click the **Send** button (see Figure 30).

| [TCP Client -> 172.30.1.54:1500]<br>Hi. by the TCP Client |          |          |            |
|-----------------------------------------------------------|----------|----------|------------|
|                                                           |          |          | *          |
| Hi. by the TCP Client                                     |          |          | ^          |
|                                                           |          |          |            |
|                                                           |          |          | ~          |
|                                                           | ✓ Dest.: | 17230154 | 1500_ Send |

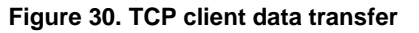

- UDP Session:
- 1. Select the UDP Session checkbox.
- 2. Enter the destination IP and port number.
- 3. Type a message.
- 4. Click the **Send** button (see Figure 31).

| [UDP Session -> 172.30.1.54:45200]<br>Hi. by the UDP |                               |          |   |       |      |
|------------------------------------------------------|-------------------------------|----------|---|-------|------|
|                                                      |                               |          |   |       | ×    |
| Hi. by the UDP                                       |                               |          |   |       | ~    |
|                                                      |                               |          |   |       |      |
|                                                      |                               |          |   |       | ~    |
|                                                      | <ul> <li>✓ Dest. :</li> </ul> | 17230154 | 4 | 45200 | Send |

#### Figure 31. UDP session data transfer

When a session receives a message from a peer, the message is shown, see Figure 32.

[172.30.1.54:49890 -> TCP Server] from your guest.

Figure 32. TCP/UDP data reception

## 7.3.5 Data Transfer on DPM Mode

The DA16200 GUI provides TCP/UDP sockets operation in DPM (DA16200 power-save) mode. See Figure 33.

| DPM | Disabled | Sleep |
|-----|----------|-------|
| DPM | Disabled | Sleep |

Figure 33. DPM mode setting

- **DPM Button**: Start or end the DPM mode.
- DPM\_STATUS: DPM state (Disabled/DPM init.../DPM Sleep/DPM wake-up).
- Sleep Button: The DA16200 returns to DPM sleep state (only available DPM wake-up state).
- 1. To initiate TCP/UDP sockets in DPM mode:
  - a. Open the desired socket.
  - b. Click the DPM button to start DPM mode.
  - c. After all sockets are ready in DPM mode, the DPM\_STATUS changes to DPM sleep.

When the DA16200 in DPM sleep state receives a TCP or UDP messages from a peer, the message appears, see Figure 32.

- 2. To send a message in DPM Sleep status:
  - a. Wake up the DA16200 with the switch. The DPM\_STATUS changes to DPM wake-up.
  - b. Select the session to send, type a message, and click the **Send** button.
  - c. After sending messages, click the Sleep button. The DPM\_STATUS changes to DPM sleep.
- 3. To exit DPM mode:
  - a. Wake up the DA16200 with the switch. The **DPM\_STATUS** change to **DPM Wake-up**.
  - b. Click the **Sleep** button. The **DPM\_STATUS** changes to **Disabled**.

## 7.4 MQTT Client

The DA16200 GUI tool provides data transfer functions with MQTT protocol. Before messages are sent with this tool, connect the DA16200 to an access point as shown in Section 7.1. Click the **MQTT Client** tab.

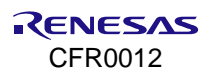

### 7.4.1 Configuration

Before connecting to an MQTT broker, set the required fields for the connection information. See Figure 34.

| Settings Certification OTP Network Data Transfer MQTT Client TLS                                                                                                    |         |
|----------------------------------------------------------------------------------------------------|---------|
| MQTT Client     Connect     X       Broker            Keep-Alive Period    3600       Sec.     Save                                                                                                    | + •     |
| Image: Cogning    Image: Cogning    Image: Cogning | Save    |
|                                                                                                    | ^       |
|                                                                                                    |         |
|                                                                                                    | Ŷ       |
|                                                                                                    |         |
| DPM Sleep                                                                                                    | PUBLISH |

Figure 34. MQTT client tab

- 1. Broker IP address
- 2. Broker port number
- 3. Subscriber topics (up to 4)
- 4. Publisher topic
- 5. Sending PINGREQ cycle (second)
- 6. Login ID
- 7. Login password
- 8. MQTT QoS (0~2)
- 9. TLS use (0 or 1)
- 10. Reset all configuration to default

When the DA16200 MQTT client succeeds to connect, the letter X changes to O. Moreover, you can send a PUBLISH message to the broker or receive a message.

#### 7.4.2 Data Exchange

To exchange a message with the broker, connect the MQTT Client. To send a PUBLISH, type the message, and click the **PUBLISH** button. See Figure 35.

| *** [SUB] Connected ***  |         |
|--------------------------|---------|
| [PUB : da16k_pub]<br>abc |         |
|                          | ~       |
| abc                      | ^       |
|                          | ×       |
|                          | PUBLISH |

#### Figure 35. MQTT PUBLISH transfer

When the client receives a message from the broker, the message is displayed as shown in Figure 36.

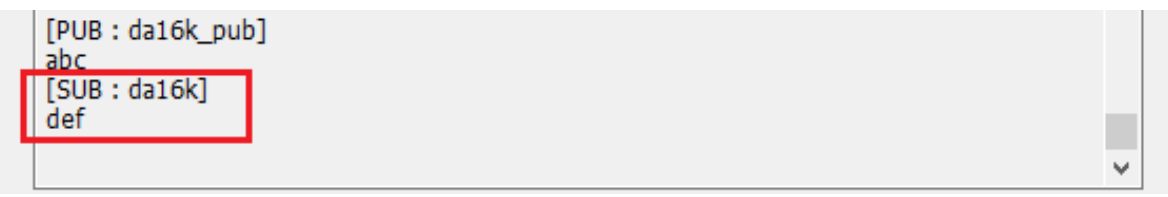

#### Figure 36. MQTT PUBLISH reception

#### 7.4.3 MQTT in DPM Mode

The DA16200 GUI provides MQTT client operation in DPM mode. Figure 33 shows the DPM mode setting under the MQTT Client tab.

To initiate MQTT client in DPM mode:

- 1. After setting up, connect to an MQTT Broker.
- 2. Click the **DPM** button to start DPM mode.
- 3. After the MQTT client session is ready in DPM mode, the DPM\_STATUS changes to DPM sleep.

When the DA16200 in DPM sleep state receives a PUBLISH from the broker, it is shown in the message window like Figure 36.

To send a message in DPM Sleep status:

- 1. Wake up the DA16200 with the switch. The **DPM\_STATUS** changes to **DPM wake-up**.
- 2. Type a message and click the **PUBLISH** button.
- 3. After sending messages, click the Sleep button. The DPM\_STATUS changes to DPM sleep.

To exit DPM mode:

- 1. Wake up the DA16200 with the switch. The **DPM\_STATUS** changes to **DPM Wake-up**.
- 2. Click the Sleep button. The DPM\_STATUS changes to Disabled.

## 7.5 TLS Setting

You can store a TLS certificate that is set with this tool for MQTT, HTTPs, and CoAPs. The certificate has Root CA, Client Certificate, and Private Key.

The DA16200 can only process Privacy Enhanced Mail (PEM) type. To enter the certificates directly, input the text and click the **Upload** button with the TLS item selection. If this is done successfully, <Content exists> appears in the window, see Figure 37.

If you have TLS certificate files with PEM type, click **File Search** and select the file and then the text should be loaded.

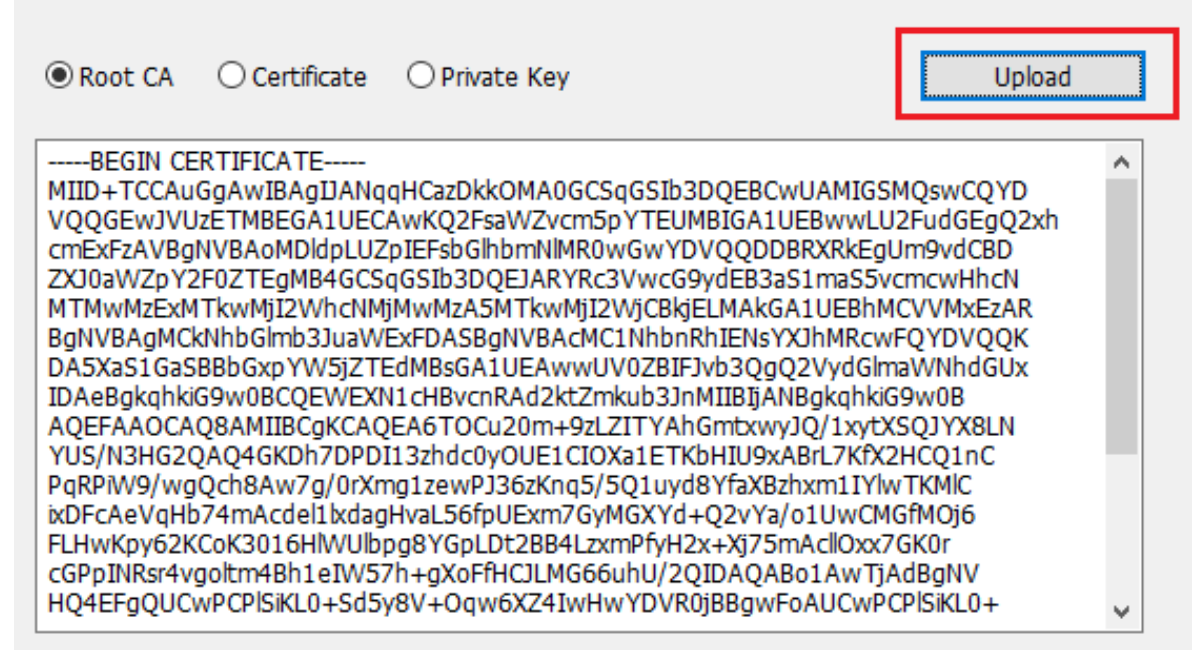

Figure 37: TLS setting tab

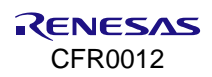

## 8. OTP Mode Setup

To enable OTP mode:

- 1. Open the **OTP Mode** tab.
- 2. Click the **OPT Enable** checkbox.

The current OTP data is as shown in Figure 38.

| Settings   | Certification   | OTP       | Network  | Data Transfer | MQTT Client | TLS  |                 |                 |
|------------|-----------------|-----------|----------|---------------|-------------|------|-----------------|-----------------|
| OTP        | Enable          |           |          |               |             |      |                 | Read XTAL       |
| - Power of | cal (0.2 Step)- |           | Τ        | emp cal       |             | Fre  | eq Offset cal   |                 |
| 1st        |                 | Т         | aet      | lst           |             | 1st  | 66              | Test            |
| 2nd        |                 |           | 1        | 2nd           |             | 2nd  | 1               | Teac            |
|            | Write           |           |          | W             | ite         |      | Write           |                 |
| MAC Ac     | ddress setup    |           |          |               |             |      |                 |                 |
| 1st        | D4:3D           | :39:10:D  | F:32     | 3rd           |             |      |                 | Write           |
| 2nd        | 00:00           | :00:01:00 | ):00     | 4th           |             |      |                 | white           |
| EX) AA     | A:BB:CC:DD:E    | E:FF      |          |               |             |      |                 |                 |
| OTP R      | EAD/WRITE       |           |          |               |             |      |                 |                 |
| ADDR       | : 0x            | LEN       | IGTH : 1 | ÷             |             | R    | ead First !!!   |                 |
| DATA       | : 0x            |           |          |               | iead VVnt   | e (( | Check OTP addre | ess available ) |
|            |                 |           |          |               |             |      |                 |                 |

#### Figure 38. OTP mode

- **Power calibration** and **temperature calibration** are completed for the chipset by Renesas Electronics, so you may not need to do it.
- Freq Offset cal: the range of frequency offset calibration is 0x0 ~ 0x7F.

#### MAC Address Setup:

The DA16200 has 4 slots to store MAC addresses. The 1st slot is written by Renesas Electronics. You can use 3 slots to write your own MAC address. The MAC address written in the OTP must be an even number. It is used for WLAN0 MAC address (for STA interface), and the next number is automatically used for WLAN1 MAC address (for Soft AP interface).

To write the MAC address, give the MAC address in the first empty slot and click the **Write** button, then the new address substitutes for the previous address.

## 9. Revision History

| Revision | Date          | Description                                         |  |  |  |
|----------|---------------|-----------------------------------------------------|--|--|--|
| 1.9      | Apr 23, 2025  | Converted into Renesas template.                    |  |  |  |
| 1.8      | June 30, 2023 | Updated the reference section.                      |  |  |  |
| 1.7      | Mar 28, 2022  | Updated logo, disclaimer, and copyright.            |  |  |  |
| 1.6      | Aug 19, 2021  | Applied changes to SDK folder hierarchy.            |  |  |  |
| 1.5      | Jan 6, 2021   | Revised as the user interface changes of the tool.  |  |  |  |
| 1.4      | Aug 21, 2020  | Added: Section 7.3.5, Section 7.4.3, and Figure 34. |  |  |  |
| 1.3      | Apr 6, 2020   | Added TCP/UDP, MQTT, TLS, and GUI Build.            |  |  |  |
| 1.2      | Oct 31, 2019  | Finalized for publication.                          |  |  |  |
| 1.1      | Oct 15, 2019  | Editorial review.                                   |  |  |  |
| 1.0      | July 3, 2019  | First release.                                      |  |  |  |

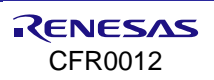

#### **Status Definitions**

| Status                  | Definition                                                                                                    |
|-------------------------|----------------------------------------------------------------------------------------------------|
| DRAFT                   | The content of this document is under review and subject to formal approval, which may result in modifications or additions. |
| APPROVED<br>or unmarked | The content of this document has been approved for publication.                                                              |

#### **RoHS Compliance**

Renesas Electronics' suppliers certify that its products are in compliance with the requirements of Directive 2011/65/EU of the European Parliament on the restriction of the use of certain hazardous substances in electrical and electronic equipment. RoHS certificates from our suppliers are available on request.

#### IMPORTANT NOTICE AND DISCLAIMER

RENESAS ELECTRONICS CORPORATION AND ITS SUBSIDIARIES ("RENESAS") PROVIDES TECHNICAL SPECIFICATIONS AND RELIABILITY DATA (INCLUDING DATASHEETS), DESIGN RESOURCES (INCLUDING REFERENCE DESIGNS), APPLICATION OR OTHER DESIGN ADVICE, WEB TOOLS, SAFETY INFORMATION, AND OTHER RESOURCES "AS IS" AND WITH ALL FAULTS, AND DISCLAIMS ALL WARRANTIES, EXPRESS OR IMPLIED, INCLUDING, WITHOUT LIMITATION, ANY IMPLIED WARRANTIES OF MERCHANTABILITY, FITNESS FOR A PARTICULAR PURPOSE, OR NON-INFRINGEMENT OF THIRD-PARTY INTELLECTUAL PROPERTY RIGHTS.

These resources are intended for developers who are designing with Renesas products. You are solely responsible for (1) selecting the appropriate products for your application, (2) designing, validating, and testing your application, and (3) ensuring your application meets applicable standards, and any other safety, security, or other requirements. These resources are subject to change without notice. Renesas grants you permission to use these resources only to develop an application that uses Renesas products. Other reproduction or use of these resources is strictly prohibited. No license is granted to any other Renesas intellectual property or to any third-party intellectual property. Renesas disclaims responsibility for, and you will fully indemnify Renesas and its representatives against, any claims, damages, costs, losses, or liabilities arising from your use of these resources. Renesas' products are provided only subject to Renesas' Terms and Conditions of Sale or other applicable terms agreed to in writing. No use of any Renesas resources expands or otherwise alters any applicable warranties or warranty disclaimers for these products.

(Disclaimer Rev.1.1 Jan 2024)

#### **Corporate Headquarters**

TOYOSU FORESIA, 3-2-24 Toyosu Koto-ku, Tokyo 135-0061, Japan

#### www.renesas.com

#### Trademarks

Renesas and the Renesas logo are trademarks of Renesas Electronics Corporation. All trademarks and registered trademarks are the property of their respective owners.

© 2025 Renesas Electronics Corporation. All rights reserved.

For further information on a product, technology, the most

up-to-date version of a document, or your nearest sales office, please visit <u>www.renesas.com/contact-us/</u>

**Contact Information** 

UM-WI-004 Rev.1.9 Apr 23, 2025 CFR0012